# Kurzfristige notwendige Änderung der beA Konfiguration

Die BRAK ist am 21.12.2017 darüber informiert worden, dass ein für die beA-Anwendung notwendiges Zertifikat ab dem 22.12.2017 nicht mehr gültig ist. Aus diesem Grund ist es notwendig, dass alle beA Benutzer ein zusätzliches Zertifikat installieren.

Vor der Installation des Zertifikats muss die Client Security neu gestartet werden.

### Woher bekomme ich das Zertifikat?

Das Zertifikat können Sie von der beA Seite herunterladen, speichern und anschließend installieren. Geben Sie hierzu die folgende URL in ihrem Browser ein.

#### https://www.bea-brak.de/content/bealocalhostde.cer

Anschließend können Sie das Zertifikat auf ihrem Rechner speichern.

### beA Zertifikat importieren unter Windows

Wählen Sie im Explorer das zu importierende Zertifikat "bealocalhostde.cer" per Doppelklick aus.

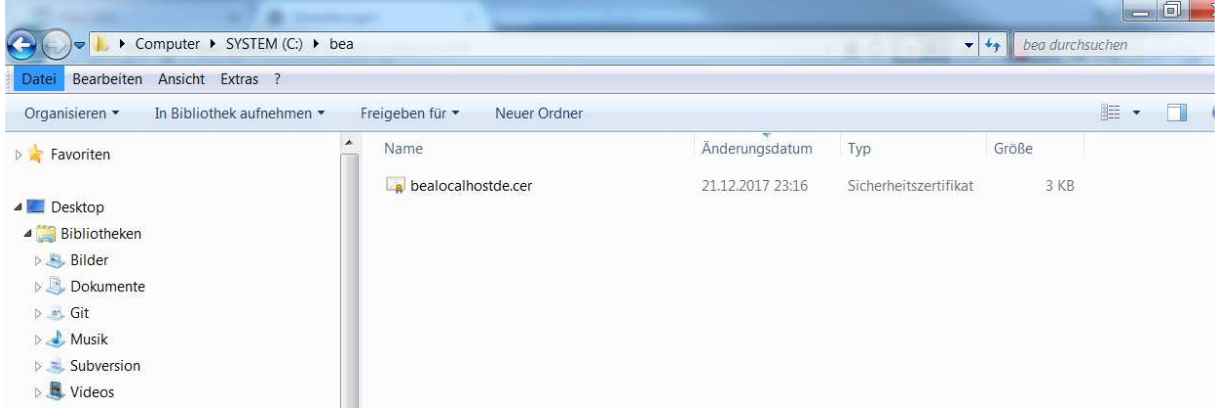

Klicken Sie auf die Schaltfläche Zertifikat installieren .... Es wird das Dialogfenster für die Zertifikatsverwaltung geöffnet.

| gemein                                   | Details Zertifizierungspfad                                                                                                    |
|------------------------------------------|----------------------------------------------------------------------------------------------------|
| 38                                       | Zertifikatsinformationen                                                                                                    |
| Diese<br>verti<br>Speic<br>Stam<br>zu al | es Zertifizierungsstellen-Stammzertifikat ist nicht<br>'auenswürdig. Installieren Sie das Zertifikat in den<br>:her vertrauenswürdiger<br>mzertifizierungsstellen, um die Vertrauensstellung<br>ttivieren. |
|                                          | Ausgestellt für: bealocalhost.de                                                                                                    |
| 9                                        | Ausgestellt von: bealocalhost.de                                                                                                    |
|                                          | Gültig ab 21. 12. 2017 bis 21. 12. 2027                                                                                                    |
| /eitere                                  | Zertifikat installieren Ausstellererklärung                                                                                                    |

Klicken Sie auf Weiter. Danach werden Sie aufgefordert, die Zertifikatsspeicher automatisch auszuwählen.

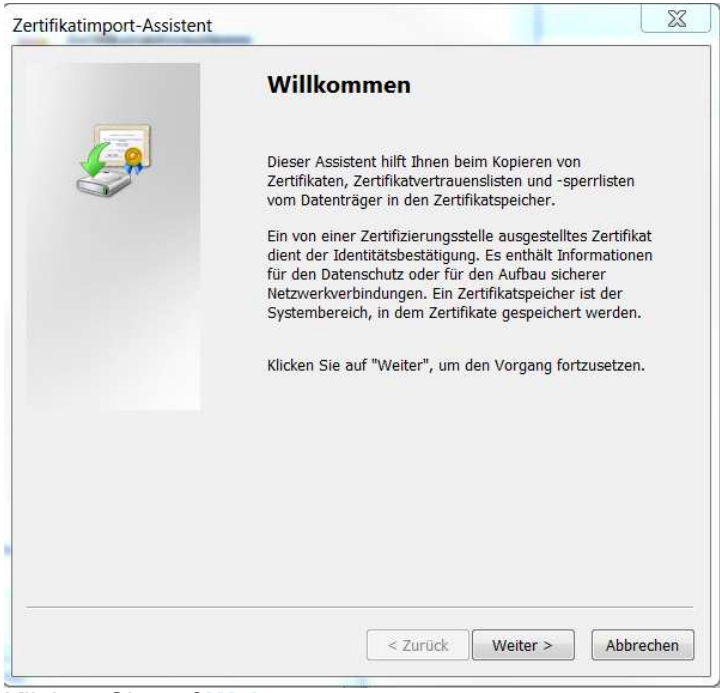

Klicken Sie auf Weiter.

| Zertifika         | eicher<br>atspeicher sind Systembereich                           | ie, in denen Zertifikate ge:           | speichert werden.               |         |  |
|-------------------|-------------------------------------------------------------------|----------------------------------------|---------------------------------|---------|--|
|                   |                                                                   |                                        |                                 |         |  |
| Windov<br>einen S | rs kann automatisch einen Zei<br>peicherort für die Zertifikate a | rtifikatspeicher auswählen<br>ingeben, | , oder Sie <mark>k</mark> önnen |         |  |
| <b>0</b> Z        | ertifikatspeicher automatisch                                     | auswählen (auf dem Zerti               | fikattyp basierend)             |         |  |
| Ø                 | lle Zertifikate in folgendem Sp                                   | peicher speichern                      |                                 |         |  |
| 2                 | ertifikatspeicher:                                                |                                        | Dunahawah                       |         |  |
|                   |                                                                   |                                        | Durchsden                       | en      |  |
|                   |                                                                   |                                        |                                 |         |  |
|                   |                                                                   |                                        |                                 |         |  |
|                   |                                                                   |                                        |                                 |         |  |
| eitere Info       | ormationen über Zertifikatspei                                    | cher                                   |                                 |         |  |
|                   |                                                                   |                                        |                                 |         |  |
|                   |                                                                   |                                        |                                 |         |  |
|                   |                                                                   | Zurück V                               | Veiter > Ah                     | brechen |  |
|                   |                                                                   | Zurück V                               | Veiter > Ah                     | brechen |  |

| Zertilikatimport-Assistent |                                                        |                                                     |                                   |              |
|----------------------------|--------------------------------------------------------|-----------------------------------------------------|-----------------------------------|--------------|
|                            | Fertigste                                              | llen des As                                         | sistenten                         |              |
|                            | Das Zertifikat v<br>stellen" geklick<br>Sie haben folg | wird importiert, n<br>t haben.<br>ende Einstellunge | achdem Sie auf "<br>n ausgewählt: | Fertig       |
|                            | Gewählter Ze<br>Inhalt                                 | ertifikatspeicher /<br>Z                            | Auswahl wird von<br>Zertifikat    | n Assistenti |
|                            |                                                        |                                                     |                                   |              |
|                            |                                                        | 111                                                 |                                   | ٨            |
|                            |                                                        |                                                     |                                   |              |
|                            |                                                        |                                                     |                                   |              |
|                            |                                                        | < Zurück                                            | Fertig stellen                    | Abbrechen    |
| Zertifikatimport-Assi      | stent                                                  |                                                     | X                                 | 1            |
| Der Impo                   | ortvorgang                                             | war erfolgr                                         | eich.                             |              |
|                            |                                                        |                                                     | ОК                                |              |

beA Zertifikat im Browser importieren unter Windows

# Um das (gespeicherte) Zertifikat zu installieren, führen Sie bitte die folgenden Schritte durch:

Klicken Sie im Internet Explorer auf das Zahnradsymbol . Es erscheint ein Pop-up-Menü. Klicken Sie in dem Pop-up-Menü auf die Option Internetoptionen .

| □  <b>-</b> _ <br>^                                   | × *       |
|-------------------------------------------------------|-----------|
| Drucken<br>Datei a                                    | +         |
| Zoom (125 %)<br>Sicherheit                            | *         |
| Website dem Startmenü hinzufügen                      | Stratl    |
| Add-Ons verwalten                                     | - Charles |
| F12 Entwicklertools<br>Zu angehefteten Sites wechseln |           |
| Einstellungen der Kompatibilitätsansicht              |           |
| Websiteprobleme melden                                |           |
| Info                                                  |           |

### Klicken Sie auf den Reiter Inhalte

| verbindunge                                                                                                    | n Pr                                                                                                    | ogramme                                                            | Erweitert                                                                                |
|----------------------------------------------------------------------------------------------------|----------------------------------------------------------------------------------------------------|--------------------------------------------------------------------|------------------------------------------------------------------------------------------|
| Allgemein                                                                                                    | Sicherheit                                                                                                    | Datenschutz                                                        | Inhalte                                                                                  |
| tartseite<br>Geben<br>Regist                                                                                                    | Sie pro Zeile eine /<br>erkarten zu erstelle                                                                      | Adresse an, um Start<br>en.                                        | seiten-                                                                                  |
| A <u>k</u> tuelle Seite                                                                                                    | S <u>t</u> andardseite                                                                                            | Neue Registerka                                                    | +<br>irte <u>v</u> erwenden                                                              |
| Mit Register                                                                                                    | karten der letzten                                                                                                | Sitzung starten                                                    |                                                                                          |
| Mit Startseit                                                                                                    | Karten der let <u>z</u> ten                                                                                       | orearing sear terr                                                 |                                                                                          |
|                                                                                                    | te starten                                                                                                    |                                                                    |                                                                                          |
| enisterkarten                                                                                                    | te starten                                                                                                    |                                                                    |                                                                                          |
| Registerkarten<br>Ändert die Anz<br>Registerkarten                                                                                                    | eige von Webseiter                                                                                                | n auf                                                              | <u>R</u> egisterkarten                                                                   |
| Registerkarten<br>Ändert die Anz<br>Registerkarten<br>Browserverlauf                                                                                    | eige von Webseiter                                                                                                | n auf                                                              | <u>R</u> egisterkarten                                                                   |
| Registerkarten<br>Ändert die Anz<br>Registerkarten<br>Browserverlauf<br>Löscht temporä<br>Kennwörter un                                                 | eige von Webseiter<br>ire Dateien, den Ve<br>d Webformularinfor                                                   | n auf<br>rlauf, Cookies, gesper<br>mationen.                       | <u>R</u> egisterkarten<br>eicherte                                                       |
| Registerkarten<br>Ändert die Anz<br>Registerkarten<br>Browserverlauf<br>Löscht tempora<br>Kennwörter un                                                 | eige von Webseiter<br>,<br>,<br>,<br>,<br>,<br>,<br>,<br>,<br>,<br>,<br>,<br>,<br>,<br>,<br>,<br>,<br>,<br>,<br>, | n auf<br>rlauf, Cookies, gespe<br>mationen.<br>löschen             | <u>R</u> egisterkarten<br>eicherte                                                       |
| Registerkarten<br>Ändert die Anz<br>Registerkarten<br>Browserverlauf<br>Löscht temporä<br>Kennwörter un                                                 | eige von Webseiter                                                                                                | n auf<br>rlauf, Cookies, gespe<br>mationen.<br>löschen<br>Löschen  | <u>R</u> egisterkarten<br>eicherte<br>Einstellungen                                      |
| Registerkarten<br>Ändert die Anz<br>Registerkarten<br>Browserverlauf<br>Löscht temporä<br>Kennwörter un<br>Bro <u>w</u> server                          | eige von Webseiter                                                                                                | n auf<br>erlauf, Cookies, gespe<br>mationen.<br>löschen<br>Löschen | <u>R</u> egisterkarten<br>eicherte<br>Einstellungen                                      |
| Registerkarten<br>Ändert die Anz<br>Registerkarten<br>Browserverlauf<br>Löscht temporä<br>Kennwörter un<br>Bro <u>w</u> server<br>Darstellung<br>Earben | eige von Webseiter<br>,<br>ire Dateien, den Ve<br>d Webformularinfor<br>lauf beim Beenden                         | n auf<br>erlauf, Cookies, gespe<br>mationen.<br>löschen<br>Löschen | <u>R</u> egisterkarten<br>eicherte<br><u>E</u> instellungen<br>Barrierefrei <u>h</u> eit |

Klicken Sie auf die Schaltfläche Zertifikate. Es wird das Dialogfenster für die Zertifikatsverwaltung geöffnet.

| Verbindungen                              | P                                                               | Programme                                        |                                   | eitert        |
|-------------------------------------------|-----------------------------------------------------------------|--------------------------------------------------|-----------------------------------|---------------|
| Allgemein                                 | Sicherheit                                                      | Datenschu                                        | ıtz                               | Inhalte       |
| Ertifikate<br>Für ver<br>Zertifika        | schlüsselte Verbir<br>ate verwendet,<br>ischen                  | ndungen und zur I<br>ertifikate                  | dentifizierun<br><u>H</u> erausge | g werd<br>ber |
| AutoVer<br>AutoVer<br>vorherig<br>schlägt | en<br>rvollständigen sp<br>ge Eingaben auf '<br>Übereinstimmung | eichert<br>Webseiten und<br>aen vor.             | Einstellun                        | gen           |
| eeds und Web Slid                         | ies                                                             |                                                  |                                   |               |
| Feeds u                                   | and Web Slices his                                              | 1920 C                                           |                                   |               |
| Aktualis<br>in Interi<br>Program          | ierte Inhalte von<br>net Explorer und<br>nmen gelesen we        | eten<br>Websites, die<br>anderen<br>rden können. | Einstellun                        | gen           |
| Aktualis<br>in Inter<br>Progran           | ierte Inhalte von<br>net Explorer und<br>nmen gelesen we        | eten<br>Websites, die<br>anderen<br>rden können. | Ei <u>n</u> stellun               | gen           |

Wechseln Sie auf den Reiter Vertrauenswürdige Stammzertifizierungsstellen und klicken Sie auf die Schaltfläche Importieren.

| wischenzertifizierungsstelle | n Vertrauenswürdige Sta  | mmzertifizierun | igsstellen | Vertrauens        | 4  |
|------------------------------|--------------------------|-----------------|------------|-------------------|----|
| Ausgestellt für              | Ausgestellt von          | Ablaufda        | Anzeigen   | ame               | 2  |
| AAA Certificate Ser          | AAA Certificate Services | 01.01.2029      | COMODO     | CA                | L  |
| AC Raíz Certicámar           | AC Raíz Certicámara      | 02.04.2030      | AC Raíz (  | Certicá           |    |
| AC RAIZ DNIE                 | AC RAIZ DNIE             | 08.02.2036      | DIRECCI    | ON GEN            |    |
| AC RAIZ FNMT-RCM             | AC RAIZ FNMT-RCM         | 01.01.2030      | AC RAIZ    | FNMT              |    |
| AC1 RAIZ MTIN                | AC1 RAIZ MTIN            | 03.11.2019      | AC1 RAL    | Z MTIN            |    |
| ACCVRAIZ1                    | ACCVRAIZ1                | 31.12.2030      | ACCVRA     | IZ1               |    |
| ACEDICOM Root                | ACEDICOM Root            | 13.04.2028      | EDICOM     |                   |    |
| ACNLB                        | ACNLB                    | 15.05.2023      | NLB Nova   | a Ljublja         |    |
| Actalis Authenticati         | Actalis Authentication   | 25.06.2022      | Actalis A  | uthentic          | 2  |
| nportieren) Exportieren      | n                        |                 |            | Er <u>w</u> eiter | rt |
|                              |                          |                 |            | Anzeige           | n  |

Klicken Sie auf Weiter. Danach werden Sie aufgefordert, die Zertifikatsdatei auszuwählen.

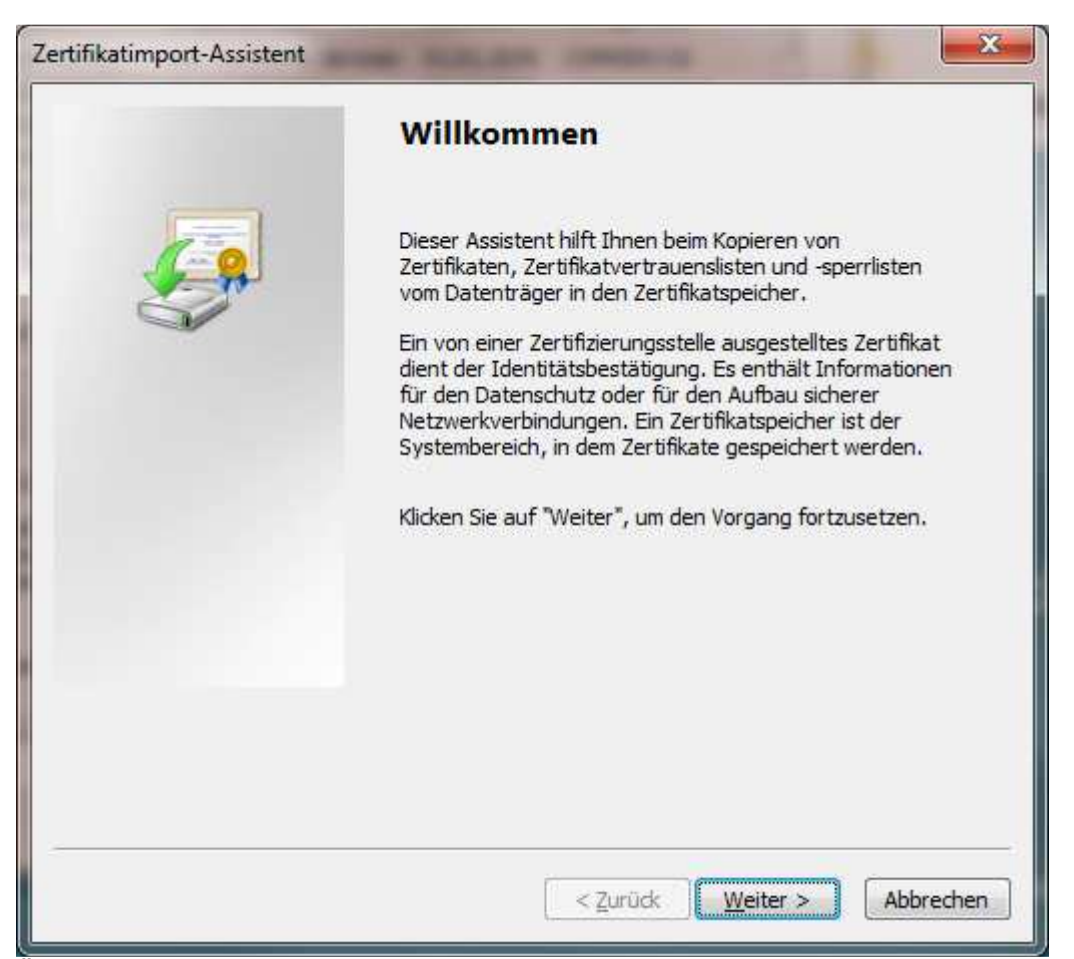

Über Klicken auf die Schaltfläche Durchsuchen wählen Sie die heruntergeladene Datei "bealocalhostde.cer" aus.

| Geben Sie die Dat           | iei an, die importiert werden soll.                                 |
|-----------------------------|---------------------------------------------------------------------|
| D <u>a</u> teiname:         |                                                                     |
|                             | Durchsuchen                                                         |
| Hinweis: Mehrere<br>werden: | Zertifikate können in einer Datei in folgenden Formaten gespeichert |
| Privater Inforr             | nationsaustausch - PKCS #12 (.PFX,.P12)                             |
| Syntaxstanda                | rd kryptografischer Meldungen - "PKCS #7"-Zertifikate (.P7B)        |
| Microsoft Serie             | eller Zertifikatspeicher (.SST)                                     |
|                             |                                                                     |
|                             |                                                                     |
|                             |                                                                     |
| Veitere Informationer       | uber <u>Zertifikatdateiformate</u>                                  |
|                             |                                                                     |
|                             |                                                                     |

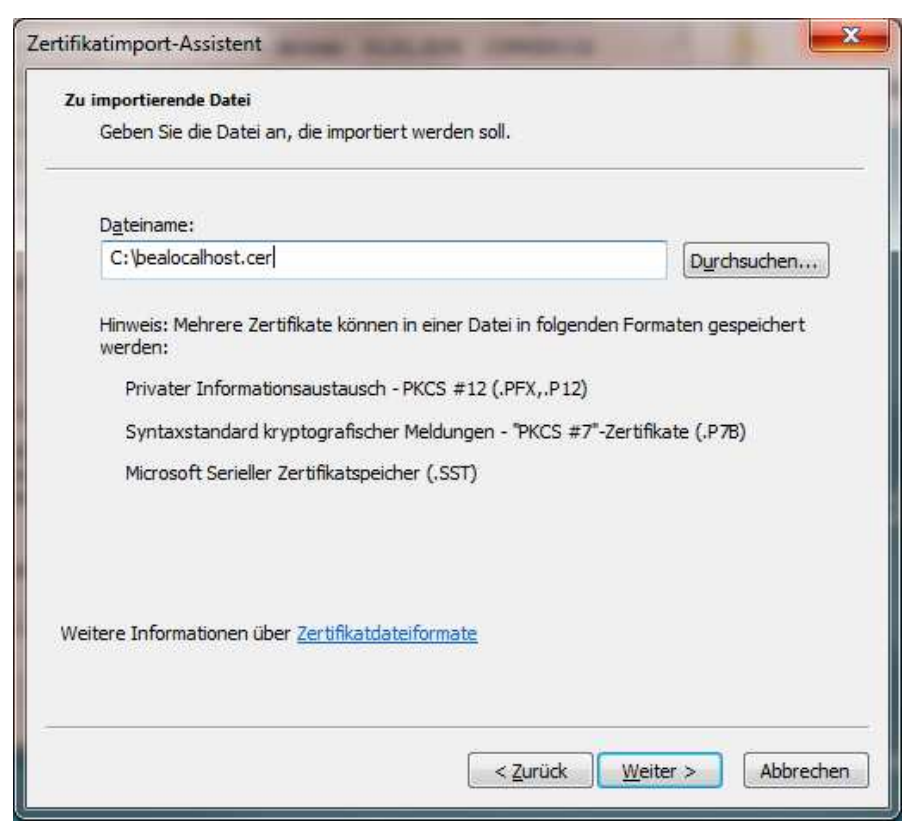

Bitte bestätigen Sie die Auswahl Alle Zertifikate in folgendem Speicher speichern und klicken auf Weiter.

| Zertifikatspeicher                                                                                      |                         |
|----------------------------------------------------------------------------------------------------|-------------------------|
| Zertifikatspeicher sind Systembereiche, in denen Zertifikate ge                                         | speichert werden.       |
| Windows kann automatisch einen Zertifikatspeicher auswählen<br>Speicherort für die Zertifikate angeben. | , oder Sie können einen |
| 💿 Zertifikatspeicher a <u>u</u> tomatisch auswählen (auf dem Zert                                       | fikattyp basierend)     |
| Alle Zertifikate in folgendem Speicher speichern                                                        |                         |
| Zertifikatspeicher:                                                                                     |                         |
| Vertrauenswürdige Stammzertifizierungsstellen                                                           | Durchsuchen             |
| Veitere Informationen über <u>Zertifikatspeicher</u>                                                    |                         |
|                                                                                                    |                         |
|                                                                                                    |                         |
|                                                                                                    |                         |

Schließen Sie die nächsten beiden Dialogseiten mit Fertigstellen und OK

| Zertifikatim | port-Assistent                                                                                                   | -                                                                                                    | -                                                                              | X                                                |
|--------------|----------------------------------------------------------------------------------------------------|----------------------------------------------------------------------------------------------------|--------------------------------------------------------------------------------|--------------------------------------------------|
|              |                                                                                                    | Fertigstellen de                                                                                                    | es Assistente                                                                  | in                                               |
|              | <b>A</b>                                                                                                    | Das Zertifikat wird impor<br>stellen* geklickt haben.<br>Sie baben folgende Fins                                                                     | tiert, na <mark>chde</mark> m Sie<br>tellungen ausgewä                         | auf "Fertig                                      |
|              | *                                                                                                    | Vom Benutzer gewählt<br>Inhalt<br>Dateiname                                                                                                    | er Zertifikatspeiche                                                           | r Vertrauenswür<br>Zertifikat<br>C: \bealocalhos |
|              |                                                                                                    | <m< th=""><th></th><th>•</th></m<>                                                                                                    |                                                                                | •                                                |
|              |                                                                                                    |                                                                                                    |                                                                                |                                                  |
|              |                                                                                                    | < <u>Z</u> ur                                                                                                    | ück Fertig stell                                                               | en Abbrechen                                     |
| Sicherhei    | tswarnung                                                                                                    |                                                                                                    |                                                                                | ×                                                |
|              | Sie sind im Begrifi<br>installieren, die si                                                                      | , ein Zertifikat von einer<br>ch wie folgt darstellt:                                                                                                | Zertifizierungsst                                                              | elle zu                                          |
|              | bealocalhost.de                                                                                                  |                                                                                                    |                                                                                |                                                  |
|              | Es wird nicht besi<br>"bealocalhost.de"<br>um die Herkunft z<br>diesem Prozess w                                 | ätigt, dass das Zertifikat<br>'stammt. Wenden Sie sid<br>u bestätigen. Die folgeno<br>eiter:                                                         | wirklich von<br>h an "bealocalho<br>le Zahl hilft Ihne                         | st.de",<br>n bei                                 |
|              | Fingerabdruck (sl<br>D5F3845A                                                                                    | na 1): 1DD5F587 CC7230/                                                                                                    | A7 102E60A0 43                                                                 | 44C1BF                                           |
|              | Warnung:<br>Wenn Sie dieses<br>allen Zertifikaten<br>ausgestellt werde<br>Fingerabdruck ste<br>klicken, nehmen S | Stammzertifikat installiere<br>vertraut, die von dieser<br>n. Die Installation mit ein<br>Ilt ein Sicherheitsrisiko da<br>Sie dieses Risiko in Kauf. | n, wird automat<br>Zertifizierungsst<br>em unbestätigte<br>ar. Falls Sie auf " | isch<br>elle<br>:n<br>'Ja"                       |
|              | Möchten Sie diese                                                                                                | es Zertifikat installieren?                                                                                                    |                                                                                |                                                  |
|              |                                                                                                    |                                                                                                    | Ja                                                                             | Nein                                             |

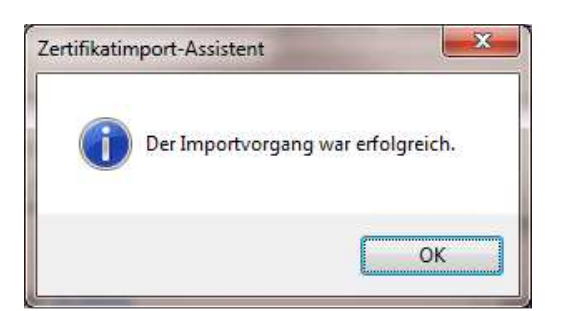

| vischenzertifizierungsstellen                                                            | Vertrauenswürdige Sta                                                                            | mmzertifizierun                                      | igsstellen Vertrauen:                                                        |
|------------------------------------------------------------------------------------------|--------------------------------------------------------------------------------------------------|------------------------------------------------------|------------------------------------------------------------------------------|
| Ausgestellt für                                                                          | Ausgestellt von                                                                                  | Ablaufda                                             | Anzeigename                                                                  |
| Autoridad de Certifi<br>Autoridade Certific<br>Autoridade Certific<br>Baltimore CyberTru | Autoridad de Certifica<br>Autoridade Certificad<br>Autoridade Certificad<br>Baltimore CyberTrust | 24.12.2030<br>29.07.2021<br>21.06.2023<br>13.05.2025 | Autoridad de Ce<br>Autoridade Certi<br>Autoridade Certi<br>DigiCert Baltimor |
| bealocalhost.de<br>bos advanced root<br>boskg-CA01<br>boskg-CA01                         | bealocalhost.de<br>bos advanced root CA 1<br>boskg-CA01<br>boskg-CA01                            | 21.12.2027<br>28.09.2017<br>23.01.2018<br>23.01.2018 | <keine><br/><keine><br/><keine><br/><keine></keine></keine></keine></keine>  |
| boskg-CA01                                                                               | boskg-CA01                                                                                       | 23.01.2018                                           | <keine></keine>                                                              |
| portieren) Exportieren.<br>absichtigte Zwecke des Zer<br>rverauthentifizierung, Clien    | ) Entfernen<br>tifikats<br>itauthentifizierung                                                   |                                                      | Erweiter                                                                     |

In der Liste der Vertrauenswürdigen Stammzertifizierungsstellen findet sich jetzt der Eintrag "bealocalhost.de"

# Zertifikat installieren – unter Firefox (gilt für Windows ebenso wie Linux und macOS)

Für die Konfiguration des Zertifikats muss die beA Client-Security gestartet sein.

Um das (gespeicherte) Zertifikat zu installieren, führen Sie bitte die folgenden Schritte durch:

Klicken Sie im Firefox auf das **Optionensymbol**. Es erscheint ein Pop-up-Menü. Klicken Sie in dem Pop-up-Menü auf die Option **Einstellungen**.

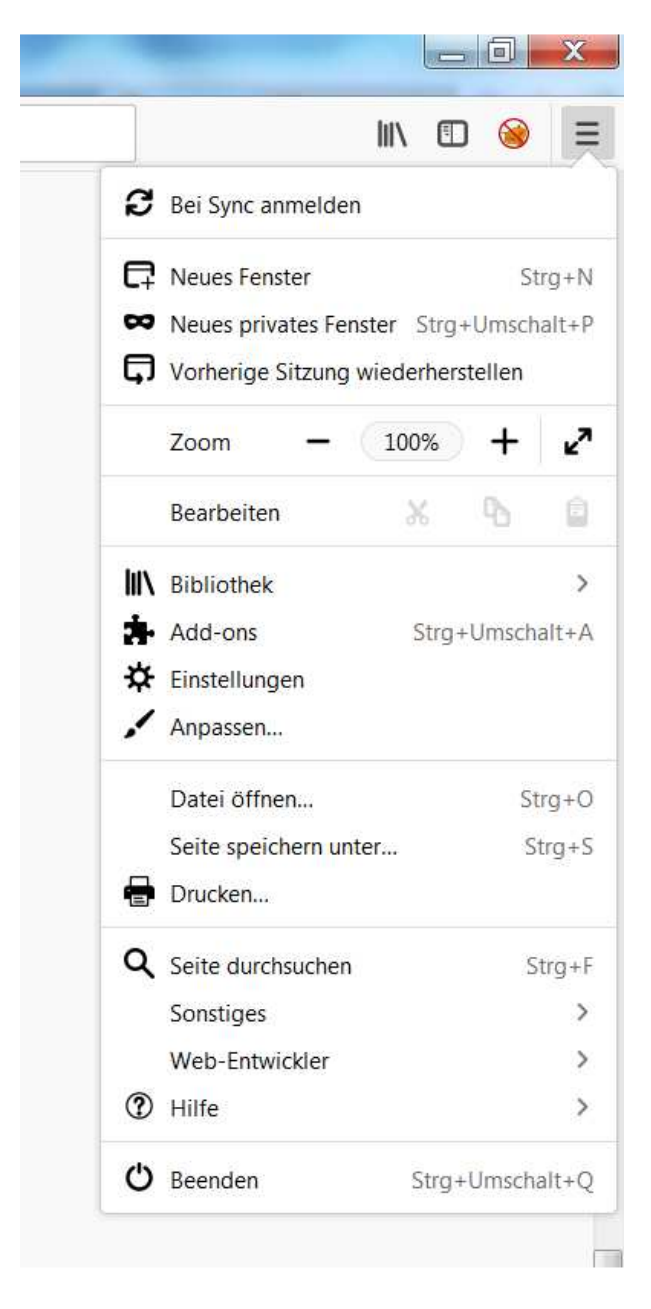

| *                          | Einstellungen                                | ×         | +                                       | -                                       | -                          |                |
|----------------------------|----------------------------------------------|-----------|-----------------------------------------|-----------------------------------------|----------------------------|----------------|
| $( \epsilon ) \rightarrow$ | C' û                                         | 😢 Firefox | about:preferences                       | ☆                                       | <b>Q</b> Suchen            |                |
|                            |                                              |           |                                         |                                         | • ₽ In Einstellung         | nen suchen     |
| ☆                          | Allgemein                                    |           | Allgemein                               |                                         |                            |                |
| <u>م</u>                   | Suche                                        |           | Start                                   |                                         |                            |                |
| ີ<br>ຂ                     | Datenschutz &<br>Sicherheit<br>Firefox-Konto | 2         | Immer über <u>p</u> rüfen, ob F         | irefox der Standard<br>r Standardbrowse | lbrowser ist<br>r Als Stan | dard festlegen |
| •                          |                                              |           | Wenn Firefox gestartet wird             |                                         |                            |                |
|                            |                                              |           | <ul> <li>Startseite anzeigen</li> </ul> |                                         |                            |                |
|                            |                                              |           | O Leere Seite anzeigen                  |                                         |                            |                |
|                            |                                              |           | Fenster und Tabs der le                 | tzten Sitz <mark>ung</mark> anzei       | gen                        |                |
| 3                          | Hilfe für Firefo                             | ĸ         |                                         |                                         |                            |                |
|                            |                                              |           | Startseite                              |                                         |                            |                |

Wählen Sie unter Einstellungen den Bereich Datenschutz & Sicherheit aus.

### Klicken Sie auf die Schaltfläche Zertifikate anzeigen

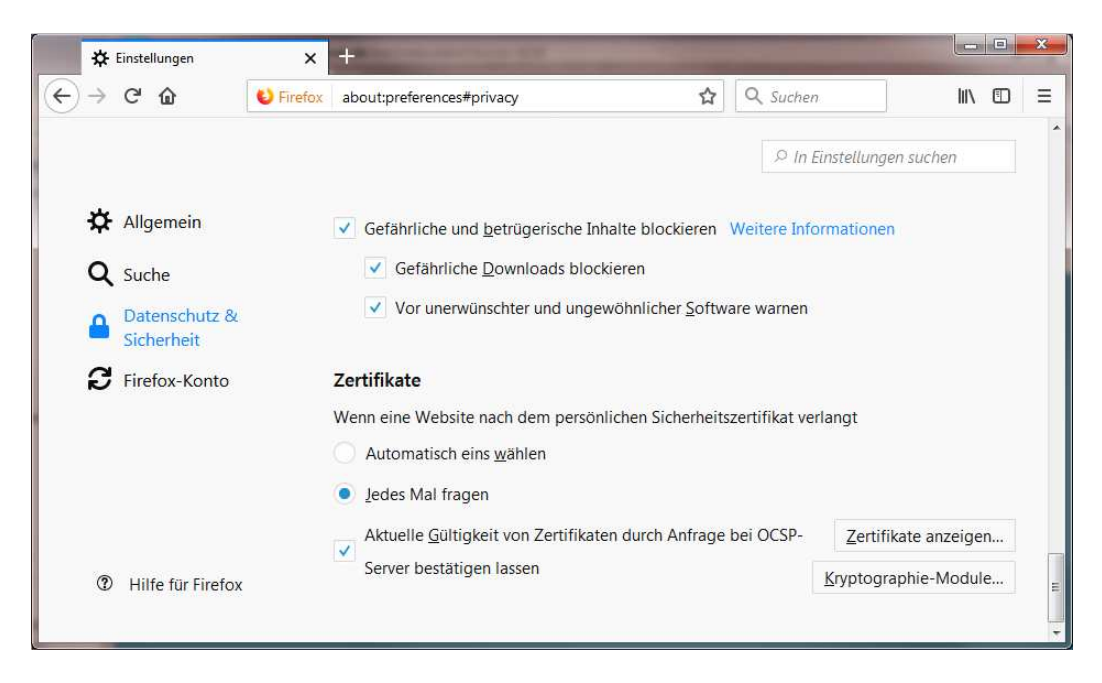

| 🔆 Einstellungen            | ×             | +            | And Address of the Address of the Ad | -   |                             |     |   |          |
|----------------------------|---------------|--------------|----------------------------------------------------------------------------------------------------|-----|-----------------------------|-----|---|----------|
| )→ C' û                    | U Firefox     | about:pref   | erences#privacy                                                                                                    | ☆   | Q Suchen                    | ١١/ | ٢ |          |
|                            |               |              | Zertifikatverwaltung                                                                                                    |     |                             |     |   |          |
| Ihre Zertifikate Pe        | ersonen       | Server       | Zertifizierungsstellen And                                                                                                    | ere |                             |     |   |          |
| Sie haben Zertifikate gesp | peichert, die | e diese Serv | ver identifizieren:                                                                                                    |     |                             |     |   |          |
| Zertifikatsname            |               | Server       | Lebenszeit                                                                                                    |     | Gültig bis                  |     | 6 | <b>E</b> |
| CNNIC<br>MCSHOLDING TEST   |               | *            | Dauerhaft                                                                                                    |     | Freitag, 3. April 2015      |     |   | 2 [ m ]  |
| DigiNotar                  |               | *            | Dauerbaft                                                                                                    |     | Dienstan 4. Oktober 2011    |     |   |          |
| DigiNotar Cyber CA         |               | *            | Dauerhaft                                                                                                    |     | Freitag, 20. September 2013 |     |   |          |
| DigiNotar Root CA          |               | *            | Dauerhaft                                                                                                    |     | Montag, 31. März 2025       |     |   | 1.00     |
| Ansehen Exportier          | en <u>L</u> ö | schen        | Ausnahme hinzufügen                                                                                                    |     |                             |     |   |          |
|                            |               |              |                                                                                                    |     |                             |     |   |          |

Wählen Sie den Reiter Server und klicken Sie auf Ausnahme hinzufügen

Tragen Sie in das Eingabefeld Adresse die folgende URL ein und beachten Sie die korrekte Schreibweise: **bealocalhost.de:9998** 

| cherheits-Ausnahmeregel hinzufügen                  |                                      |                          |
|-----------------------------------------------------|--------------------------------------|--------------------------|
| Hiermit übergehen Sie die Identifikation dieser Web | site durch Firefox.                  |                          |
| Server                                              | ie seiten werden sie nicht bitten, i | Jerar uges zu tun.       |
| Adresse: https://                                   |                                      | Zertifikat herunterladen |
| Zertifikat-Status                                   |                                      |                          |
|                                                     |                                      | Ansehen                  |
|                                                     |                                      | 6.10/                    |
|                                                     |                                      |                          |
|                                                     |                                      |                          |
|                                                     |                                      |                          |
|                                                     |                                      |                          |
|                                                     |                                      |                          |
|                                                     |                                      |                          |
|                                                     |                                      |                          |
|                                                     |                                      |                          |
|                                                     |                                      |                          |
|                                                     |                                      |                          |
|                                                     |                                      |                          |
|                                                     |                                      |                          |
|                                                     |                                      |                          |
|                                                     |                                      |                          |
|                                                     |                                      |                          |
|                                                     |                                      |                          |
| Diese Aus <u>n</u> ahme dauerhaft speichern         |                                      |                          |
|                                                     | Sicherheits-Ausnahmeregel b          | estätigen                |
|                                                     |                                      | -                        |

### Bestätigen Sie diese Einstellung mit Zertifikat herunterladen

| herheits-Ausnahmeregel hinzufügen                                                                      |                                                                     | <b></b>       |
|----------------------------------------------------------------------------------------------------|---------------------------------------------------------------------|---------------|
| Hiermit übergehen Sie die Identifikation dieser Web<br>Seriöse Banken, Geschäfte und andere öffentlich | site durch Firefox.<br>ee Seiten werden Sie nicht bitten, Derartige | s zu tun.     |
| Adresse: bealocalhost.de:9998                                                                          | Zertifikat                                                          | herunterladen |
| Zertifikat-Status                                                                                      |                                                                     |               |
|                                                                                                    |                                                                     | Ansehen       |
|                                                                                                    |                                                                     | ()            |
|                                                                                                    |                                                                     |               |
|                                                                                                    |                                                                     |               |
|                                                                                                    |                                                                     |               |
|                                                                                                    |                                                                     |               |
|                                                                                                    |                                                                     |               |
|                                                                                                    |                                                                     |               |
|                                                                                                    |                                                                     |               |
|                                                                                                    |                                                                     |               |
|                                                                                                    |                                                                     |               |
|                                                                                                    |                                                                     |               |
|                                                                                                    |                                                                     |               |
|                                                                                                    |                                                                     |               |
|                                                                                                    |                                                                     |               |
|                                                                                                    |                                                                     |               |
|                                                                                                    |                                                                     |               |
|                                                                                                    |                                                                     |               |
| Diese Aus <u>n</u> ahme dauerhaft speichern                                                            |                                                                     |               |
|                                                                                                    | Sicherheits-Ausnahmeregel bestätigen                                | Abbrechen     |
|                                                                                                    |                                                                     |               |

. Über die Schaltfläche Ansehen gelangen Sie auf die Zertifikatsinformationen

|                    | toshonnereger ninebrugen                                                   |                                                          |                                            |                          |
|--------------------|----------------------------------------------------------------------------|----------------------------------------------------------|--------------------------------------------|--------------------------|
| I 5                | liermit übergehen Sie die Identifik<br>Geriöse Banken, Geschäfte und a     | kation dieser Website durch<br>andere öffentliche Seiten | Firefox.<br>werden Sie nicht bitten, Derar | tiges zu tun.            |
| Server             | 1                                                                          |                                                          |                                            | ( <b>7</b> )             |
| Adresse:           | bealocalhost.de:9998                                                       |                                                          |                                            | Zertifikat herunterladen |
| Zertifikat         | -Status                                                                    |                                                          |                                            |                          |
| Diese We           | bsite versucht sich mit ungültiger                                         | n Informationen zu identifiz                             | ieren.                                     | Ansehen                  |
| Unbeka             | nnte Identität                                                             |                                                          |                                            |                          |
| Dem Zer<br>Verwend | tifikat wird nicht vertraut, weil nic<br>ung einer sicheren Signatur herau | ht verifiziert wurde, dass es<br>isgegeben wurde.        | von einer vertrauenswürdigen A             | utorität unter           |
|                    |                                                                            |                                                          |                                            |                          |
|                    |                                                                            |                                                          |                                            |                          |
|                    |                                                                            |                                                          |                                            |                          |
|                    |                                                                            |                                                          |                                            |                          |
|                    |                                                                            |                                                          |                                            |                          |
|                    |                                                                            |                                                          |                                            |                          |
|                    |                                                                            |                                                          |                                            |                          |
|                    |                                                                            |                                                          |                                            |                          |
|                    |                                                                            |                                                          |                                            |                          |
|                    |                                                                            |                                                          |                                            |                          |
|                    |                                                                            |                                                          |                                            |                          |
|                    |                                                                            |                                                          |                                            |                          |
|                    |                                                                            |                                                          |                                            |                          |
|                    |                                                                            |                                                          |                                            |                          |
| V Diese            | : Aus <u>n</u> ahme dauerhaft speichern                                    |                                                          |                                            |                          |

| llgemein <u>D</u> etails  |                                                                                                    |           |
|---------------------------|----------------------------------------------------------------------------------------------------|-----------|
| Dieses Zertifikat konnte  | nicht verifiziert werden, da der Aussteller unbekannt ist.                                          |           |
| Ausgestellt für           |                                                                                                    |           |
| Allgemeiner Name (CN)     | bealocalhost.de                                                                                     |           |
| Organisation (O)          | bealocalhost.de                                                                                     |           |
| Organisationseinheit (OU) | bealocalhost.de                                                                                     |           |
| Seriennummer              | 5A:3B:DB:C8                                                                                         |           |
| Ausgestellt von           |                                                                                                    |           |
| Allgemeiner Name (CN)     | bealocalhost.de                                                                                     |           |
| Organisation (O)          | bealocalhost.de                                                                                     |           |
| Organisationseinheit (OU) | bealocalhost.de                                                                                     |           |
| Gültigkeitsdauer          |                                                                                                    |           |
| Begin <mark>nt</mark> mit | Donnerstag, 21. Dezember 2017                                                                       |           |
| Gültig bis                | Dienstag, 21. Dezember 2027                                                                         |           |
| Fingerabdrücke            |                                                                                                    |           |
| SHA-256-Fingerabdruck     | B0:0A:C6:C9:81:A2:A8:72:6F:37:20:75:F1:49:79:EB:<br>13:64:72:97:AD:D0:67:56:FF:A2:C3:06:A5:52:7D:7F |           |
| SHA1-Fingerabdruck        | 1D:D5:F5:87:CC:72:30:A7:10:2E:60:A0:43:44:C1:BF:D5:F3:84:5A                                         |           |
|                           |                                                                                                    |           |
|                           |                                                                                                    | Schließen |

Durch Klicken der Schaltfläche Sicherheits-Ausnahmeregel werden die Einstellungen übernommen und das Zertifikat ist importiert.

| Iterrit übergehen Sie die Identifikation dieser Website durch Firefox. Serköse Banken, Geschäfte und andere öffentliche Seiten werden Sie nicht bitten, Derartiges zu tun. erver dresse bealocalhost.de9998 Certifikat herunterlad ertifikat-Status Intee Website versucht sich mit ungültigen Informationen zu identifizieren. Inbekannte Identität Hern Zertifikat wird nicht vertraut, weil nicht verifiziert wurde, dass es von einer vertrauenswürdigen Autorität unter erverndung einer sicheren Signatur herausgegeben wurde.  Z Diese Ausgahme dauerhaft speichern                                                                                                    | herheits-A         | Ausnahmeregel hinzufügen                                                     |                                                    |                               |                 |
|----------------------------------------------------------------------------------------------------|--------------------|------------------------------------------------------------------------------|----------------------------------------------------|-------------------------------|-----------------|
| Seriose Banken, Gescharte und andere orrentliche Serien werden sie nicht bitten, Derartiges zu tun. erver dresse bealocalhost.de:9998 Certifikat Status iese Website versucht sich mit ungültigen Informationen zu identifizieren. Inbekannte Identität tern Zertifikat wird nicht vertraut, weil nicht verifiziert wurde, dass es von einer vertrauenswürdigen Autorität unter envendung einer sicheren Signatur herausgegeben wurde.  Diese Ausgahme dauerhaft speichern                                                                                                    |                    | Hiermit übergehen Sie die Identifik                                          | ation dieser Website durch                         | Firefox.                      |                 |
| Image: Tree of the second second s                                      | <b>.</b> 3         | Seriose Banken, Geschafte und a                                              | ndere offentliche Seiten v                         | werden Sie nicht bitten, Dera | artiges zu tun. |
| Zerunkt neruntenaar         ertifikat-Status         iese Website versucht sich mit ungültigen Informationen zu identifizieren.         Inbekannte Identifikät         erem Zertifikat wird nicht vertraut, weil nicht verifiziert wurde, dass es von einer vertrauenswürdigen Autorität unter         erwendung einer sicheren Signatur herausgegeben wurde.         Z         Diese Ausgahme dauerhaft speichern                                                                                                    | Server             |                                                                              |                                                    |                               |                 |
| ertifikat-Status iese Website versucht sich mit ungültigen Informationen zu identifizieren. Inbekannte Identität hem Zertifikat wird nicht vertraut, weil nicht verifiziert wurde, dass es von einer vertrauenswürdigen Autorität unter enwendung einer sicheren Signatur herausgegeben wurde.  Diese Ausgahme dauerhaft speichern                                                                                                    | Adresse:           | bealocalnost.de:9998                                                         |                                                    |                               |                 |
| iese Aus <u>n</u> ahme dauerhaft speichern Anseinen Anseinen An | Zertifikat         | -Status                                                                      |                                                    |                               | 2               |
| Inbekannte Identität<br>Iem Zertifikat wird nicht vertraut, weil nicht verifiziert wurde, dass es von einer vertrauenswürdigen Autorität unter<br>ienwendung einer sicheren Signatur herausgegeben wurde.                                                                                                    | Diese We           | ebsite versucht sich mit ungültiger                                          | n Informationen zu identifiz                       | ieren.                        | <u>A</u> nsehen |
| Item Zertifikat wird nicht vertraut, weil nicht verifiziert wurde, dass es von einer vertrauenswürdigen Autorität unter lewendung einer sicheren Signatur herausgegeben wurde. Item Zertifikat wird nicht vertraut, weil nicht verifiziert wurde, dass es von einer vertrauenswürdigen Autorität unter lewendung einer sicheren Signatur herausgegeben wurde. Item Zertifikat wird nicht vertraut, weil nicht verifiziert wurde, dass es von einer vertrauenswürdigen Autorität unter lewendung einer sicheren Signatur herausgegeben wurde.                                                                                                    | Unbekar            | nnte Identität                                                               |                                                    |                               |                 |
| I Diese Ausgahme dauerhaft speichern                                                                                                    | Dem Zer<br>Verwend | tifikat wird nicht vertraut, weil nich<br>ung einer sicheren Signatur herau: | nt verifiziert wurde, dass es v<br>sgegeben wurde. | von einer vertrauenswürdigen  | Autorität unter |
| ☑ Diese Ausgahme dauerhaft speichern                                                                                                    |                    |                                                                              |                                                    |                               |                 |
| ☑ Diese Aus <u>n</u> ahme dauerhaft speichern                                                                                                    |                    |                                                                              |                                                    |                               |                 |
| ☑ Diese Aus <u>n</u> ahme dauerhaft speichern                                                                                                    |                    |                                                                              |                                                    |                               |                 |
| ☑ Diese Aus <u>n</u> ahme dauerhaft speichern                                                                                                    |                    |                                                                              |                                                    |                               |                 |
| ☑ Diese Aus <u>n</u> ahme dauerhaft speichern                                                                                                    |                    |                                                                              |                                                    |                               |                 |
| ☑ Diese Aus <u>n</u> ahme dauerhaft speichern                                                                                                    |                    |                                                                              |                                                    |                               |                 |
| ☑ Diese Aus <u>n</u> ahme dauerhaft speichern                                                                                                    |                    |                                                                              |                                                    |                               |                 |
| ☑ Diese Aus <u>n</u> ahme dauerhaft speichern                                                                                                    |                    |                                                                              |                                                    |                               |                 |
| ☑ Diese Aus <u>n</u> ahme dauerhaft speichern                                                                                                    |                    |                                                                              |                                                    |                               |                 |
| ☑ Diese Aus <u>n</u> ahme dauerhaft speichern                                                                                                    |                    |                                                                              |                                                    |                               |                 |
|                                                                                                    | 🔽 Diese            | e Aus <u>n</u> ahme dauerhaft speichern                                      |                                                    |                               |                 |
|                                                                                                    |                    |                                                                              |                                                    | <u>r</u>                      |                 |

| )→ ୯ ଘ                                        | 😆 Firefox              | about:pref     | erences#privacy              | ✿ Q S | Ichen                     | ١II/ |   |   |
|-----------------------------------------------|------------------------|----------------|------------------------------|-------|---------------------------|------|---|---|
|                                               |                        |                | Zertifikatverwaltung         |       |                           |      |   |   |
| Ihre Zertifik                                 | ate Personen           | Server         | Zertifizierungsstellen And   | lere  |                           |      |   |   |
| Sie haben Zert                                | ifikate gespeichert, d | lie diese Serv | ver identifizieren:          |       | Anti- 1 -                 |      |   | _ |
| Zertitikatshan                                | 1e                     | Server         | Lebenszeit                   |       | Guitig bis                |      | I |   |
| (Onbekannt)<br>(Nicht gespeic                 | hert)                  | bealocalhost.  | .de:9998 Dauerhaft           |       |                           |      |   | I |
| CNNIC<br>MCSHOLDING                           | TEST                   | *              | Dauerhaft                    | I     | reitag, 3. April 2015     |      |   |   |
| DigiNotar                                     | er CA                  | *              | Dauerhaft                    |       | Dienstag, 4. Oktober 2011 |      |   | - |
| □DigiNotar<br>DigiNotar Cyb                   |                        |                | Ausnahme hinzufügen          |       |                           |      |   |   |
| DigiNotar<br>DigiNotar Cyb<br><u>A</u> nsehen | Exportieren            | öschen         | n <u>a</u> shanne nnzaragenn |       |                           |      |   |   |

## Zertifikat installieren – unter Safari (gilt für Linux und macOS)

Wählen Sie im Finder das zu importierende Zertifikat "bealocalhostde.cer" per Doppelklick aus.

| • • •                             | beA                                        |                                        |
|-----------------------------------|--------------------------------------------|----------------------------------------|
| < >                               |                                            | Q Suchen                               |
|                                   | beA                                        | +                                      |
| Favoriten                         | Name                                       |                                        |
| Alle meine                        | bealocalhost.cer                           | (Charles)                              |
| C iCloud Drive                    |                                            | Oertificate                            |
| AirDrop                           |                                            | Root my                                |
| 🕂 Programme                       |                                            |                                        |
| Schreibtisch                      |                                            |                                        |
| Dokumente                         |                                            | bealocalhost.cer                       |
| O Downloads                       |                                            |                                        |
| 😭 signer                          |                                            | Zertifikat - 2<br>Erstellt Houte 17:35 |
| Geräte                            |                                            | Geändert Heute, 17:08                  |
| O Entfernte                       |                                            | Zul. geoffnet Heute, 17:08<br>Tags     |
| □ DISK_IMG ≜                      |                                            | hinzufügan                             |
| beAClie ≜                         |                                            |                                        |
| v <sup>-</sup> teigthttps/wactrow | DISK_IMG > bea > bealocalhost_schluessel > | beA > bealocalhost.cer                 |

### Danach wechseln Sie in die Schlüsselbundverwaltung. Nach Auswählen des Kontext-Menu klicken Sie auf Informationen

|          | •                                                                       |                                                                                                    | Schlüsselbundverwaltung                                                        |                            |                          |
|----------|-------------------------------------------------------------------------|----------------------------------------------------------------------------------------------------|--------------------------------------------------------------------------------|----------------------------|--------------------------|
|          | Klicken Sie hier, um den Sc                                             | hlüsselbund "Anmeldung" zu sperren.                                                                                                    |                                                                                |                            | Q Suchen                 |
|          | Schlüsselbunde<br>Anmeldung<br>Lokale Objekte<br>System<br>System-Roots | Certificate<br>Continue<br>Continue | nstanz<br>ag, 21. Dezember 2027 um 17:05::<br>ikat ist nicht vertrauenswürdig. | 28 Mitteleuropäische Norma | alzeit                   |
|          |                                                                         | Name                                                                                                    | ∧ Art                                                                          | Verfällt                   | Schlüsselbund            |
|          |                                                                         | 🛃 bealocalhost.de                                                                                                    | Zertifikat                                                                     | 21. Neue                   | Zertifikatseinstellung   |
| 1        |                                                                         | ▶ 🔄 Developer ID ApplicatioH & Co                                                                                                    | b. KG (G7EQCJU4BR) Zertifikat                                                  | 02.                        | zer tinkatsenistending   |
|          |                                                                         | govkgdc01.boskg.local                                                                                                    | Zertifikat                                                                     | 30. "bealo                 | ocalhost.de" kopieren    |
|          | Kategorie                                                               | 🔀 govkgdc01.boskg.local                                                                                                    | Zertifikat                                                                     | 02. "bealo                 | calhost.de" löschen      |
| R        | Alle Objekte                                                            | 🛃 govkgdc01.boskg.local                                                                                                    | Zertifikat                                                                     | 17.0                       |                          |
| <b>/</b> | Passwörter                                                              | 🔀 govkgdc03.boskg.local                                                                                                    | Zertifikat                                                                     | 27.1 "bealo                | ocalhost.de" exportieren |
| <b>a</b> | Sichere Notizen                                                         | 🔀 govkgdc03.boskg.local                                                                                                    | Zertifikat                                                                     | 28.                        | ationen                  |
| 1        | Meine Zertifikate                                                       | Lars Karte10_2016                                                                                                    | Zertifikat                                                                     | 12. hoala                  | vealhest de" überprüfen  |
| Ŷ        | Schlüssel                                                               |                                                                                                    |                                                                                | "beald                     | callost.de uberpruten    |
| - C      | Zertifikate                                                             |                                                                                                    |                                                                                |                            |                          |
| _        |                                                                         |                                                                                                    |                                                                                |                            |                          |
|          |                                                                         |                                                                                                    |                                                                                |                            |                          |
| 1        |                                                                         |                                                                                                    |                                                                                |                            |                          |
| 1        |                                                                         |                                                                                                    |                                                                                |                            |                          |
| 1        |                                                                         |                                                                                                    |                                                                                |                            |                          |
|          |                                                                         |                                                                                                    |                                                                                |                            |                          |
| 1        |                                                                         |                                                                                                    |                                                                                |                            |                          |
|          |                                                                         | + i Kopieren                                                                                                    | 8                                                                              | Objekte                    |                          |

Gehen Sie auf den Menü-Punkt Vertrauen und wählen Sie beim Listeneintrag Secure Sockets Layer (SSL) den Eintrag Immer vertrauen aus. Danach schließen Sie diesen Dialog.

|                                                                                                    | bealocalhost.de                                                                                                    |
|----------------------------------------------------------------------------------------------------|----------------------------------------------------------------------------------------------------|
| Certificate<br>Certificate<br>Certificate<br>Control Certificierung<br>Ablaufdatum: Diens<br>O Dieses Root-Zert | e<br>ısinstanz<br>stag, 21. Dezember 2027 um 17:05:28 Mitteleuropäische Normalzeit<br>tifikat ist nicht vertrauenswürdig. |
| Vertrauen                                                                                                    |                                                                                                    |
| Bei Verwendung dieses Zertif                                                                                    | ikats: System-Standards verwe 😒 (?                                                                                        |
| Secure Sockets Layer (                                                                                          | (SSL) 🗸 Kein Wert festgelegt                                                                                              |
| S/MIME (Secure                                                                                                  | Mail) Immer vertrauen                                                                                                    |
|                                                                                                    | Nie vertrauen                                                                                                    |
| EAP (Extensible Authentica                                                                                      | ition) Kein wert restgelegt                                                                                               |
| IP Security (II                                                                                                 | Psec) Kein Wert festgelegt                                                                                                |
| iChat-Siche                                                                                                    | rheit Kein Wert festgelegt                                                                                                |
| Kerberos-C                                                                                                    | Client Kein Wert festgelegt                                                                                               |
| Kerberos-S                                                                                                    | erver Kein Wert festgelegt                                                                                                |
| Code-Signie                                                                                                    | rung Kein Wert festgelegt                                                                                                 |
| Zeitste                                                                                                    | mpel Kein Wert festgelegt                                                                                                 |
| X.509-Standardrichtl                                                                                            | inien Kein Wert festgelegt 📀                                                                                              |
| - Details                                                                                                    |                                                                                                    |
| * Details                                                                                                    |                                                                                                    |
| Name des Inhabers                                                                                               |                                                                                                    |
| Land                                                                                                    | de                                                                                                    |
| Bundesland                                                                                                    | bealocalhost.de                                                                                                    |
| Ort                                                                                                    | bealocalhost.de                                                                                                    |
| Firma                                                                                                    | bealocalhost.de                                                                                                    |

In der nun erscheinenden Dialogbox geben Sie im Eingabefeld einen/den Benutzernamen mit Administratorrechten und dem entsprechenden Passwort ein. Bestätigen Sie diese Angaben mit Einstellungen aktualisieren.

| ) 😑 🛛                                                                                                    | bealocalhost                        | de                                                                                    |
|----------------------------------------------------------------------------------------------------|-------------------------------------|---------------------------------------------------------------------------------------|
| Certificate<br>Certificate<br>Certi | nz<br>1. Dezember 2027 um 17:05:28  | Mitteleuropäische Normalzeit                                                          |
| <ul> <li>Vertrauen</li> <li>Bei Verwendung dieses Zertifi</li> <li>Secure Sockets Layer (</li> </ul>                                                                                                    | Sie ändern Ihre<br>Zertifikate. Gel | Einstellungen für vertrauenswürdige<br>Den Sie Ihr Passwort ein, um dies zu erlauben. |
| S/MIME (Secure I                                                                                                    | Benutzername:                       | Testnutzer                                                                            |
| EAP (Extensible Authentica                                                                                                    | Passwort:                           |                                                                                       |
| IP Security (IP                                                                                                    |                                     |                                                                                       |
| iChat-Siche                                                                                                    |                                     | Abbrechen Einstellungen aktualisieren                                                 |
| Kerberos-Client                                                                                                    | Kein Wert festgelegt                |                                                                                       |
| Kerberos-Server                                                                                                    | Kein Wert festgelegt                |                                                                                       |
| Code-Signierung                                                                                                    | Kein Wert festgelegt                |                                                                                       |
| Zeitstempel                                                                                                    | Kein Wert festgelegt                |                                                                                       |
| X.509-Standardrichtlinien                                                                                                    | Kein Wert festgelegt                |                                                                                       |
| Details     Name des Inhabers     Land de                                                                                                    |                                     |                                                                                       |
| Bundesland bealoo<br>Ort bealoo                                                                                                    | alhost.de<br>alhost.de              |                                                                                       |
| Firma bealoc                                                                                                    | alhost.de                           |                                                                                       |

Der Dialog schließt sich und der Zertifikatsimport ist abgeschlossen. Das nunmehr positiv aktivierte Zertifikat ist jetzt blau gekennzeichnet.

|          | •                                                                       | Schlüsselbundverw                                                                                                    | altung                |                      |               |
|----------|-------------------------------------------------------------------------|----------------------------------------------------------------------------------------------------|-----------------------|----------------------|---------------|
|          | Klicken Sie hier, um den Sc                                             | chlüsselbund "Anmeldung" zu sperren.                                                                                                    |                       |                      | Q Suchen      |
|          | Schlüsselbunde<br>Anmeldung<br>Lokale Objekte<br>System<br>System-Roots | Bealocalhost.de           Root-Zertifizierungsinstanz           Ablaufdatum: Dienstag, 21. Dezember 202           Dieses Zertifikat hat eigene Vertrauense | ıropäische Normalzeit |                      |               |
|          |                                                                         | Name                                                                                                    | Art                   | Verfällt             | Schlüsselbund |
|          |                                                                         | 🔽 bealocalhost de                                                                                                    | Zertifikat            | 21.12.2027 17:05:28  | Anmeldung     |
|          |                                                                         | Developer ID ApplicatioH & Co. KG (G7EQCJU4BR)                                                                                                    | Zertifikat            | 02.12.2021, 08:17:47 | Anmeldung     |
|          |                                                                         | govkgdc01.boskg.local                                                                                                    | Zertifikat            | 30.07.2015, 15:44:47 | Anmeldung     |
|          | Kategorie                                                               | govkgdc01.boskg.local                                                                                                    | Zertifikat            | 02.08.2017, 18:23:16 | Anmeldung     |
| A        | Alle Objekte                                                            | govkgdc01.boskg.local                                                                                                    | Zertifikat            | 17.02.2018, 17:22:58 | Anmeldung     |
| /        | Passwörter                                                              | govkgdc03.boskg.local                                                                                                    | Zertifikat            | 27.03.2019, 12:50:03 | Anmeldung     |
| <b>a</b> | Sichere Notizen                                                         | 🔀 govkgdc03.boskg.local                                                                                                    | Zertifikat            | 28.03.2019, 04:49:13 | Anmeldung     |
| 1        | Meine Zertifikate                                                       | Lars Karte10_2016                                                                                                    | Zertifikat            | 12.10.2026, 08:05:00 | Anmeldung     |
| Ŷ        | Schlüssel                                                               |                                                                                                    |                       |                      |               |
|          | Zertifikate                                                             |                                                                                                    |                       |                      |               |
| _        |                                                                         |                                                                                                    |                       |                      |               |
|          |                                                                         |                                                                                                    |                       |                      |               |
|          |                                                                         |                                                                                                    |                       |                      |               |
|          |                                                                         |                                                                                                    |                       |                      |               |
|          |                                                                         |                                                                                                    |                       |                      |               |
|          |                                                                         |                                                                                                    |                       |                      |               |
|          |                                                                         |                                                                                                    |                       |                      |               |
|          |                                                                         | + i Kopieren                                                                                                    | 8 Objekte             |                      |               |